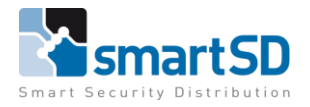

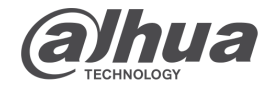

TECHNICAL DATA SHEET

Ref: Dahua 2023 001 | FEB 2023

Dahua

Intercom

# Dahua

Programmering VTO(S) i.c.m. VTH(S) Villa Station modes

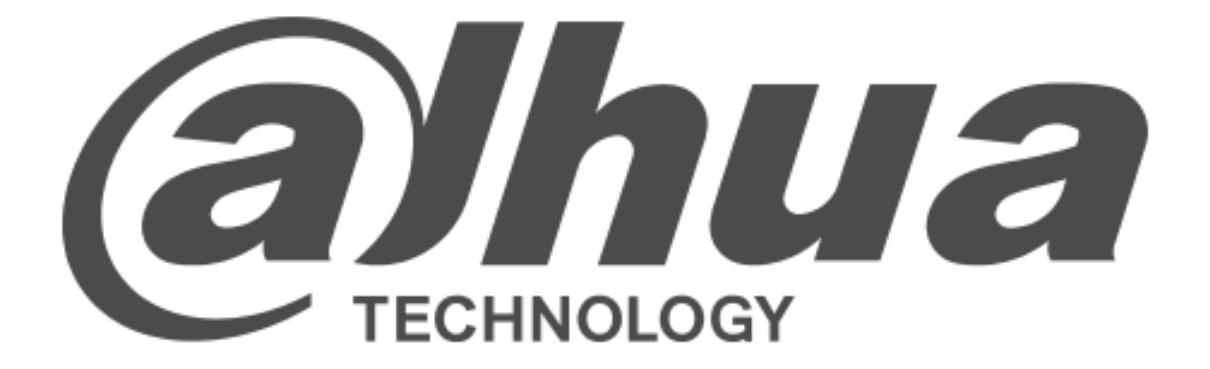

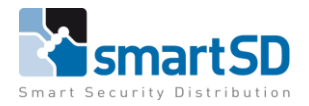

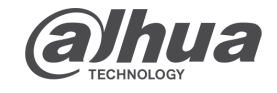

TECHNICAL DATA SHEET | Ref: Dahua 2023 001 | FEB 2023

#### Dahua

#### Koppelen van binnen en buiten posten.

#### Componenten :

| -                 |                                             |
|-------------------|---------------------------------------------|
| Buitenpost        | : Dahua VTO 2201F-P (FW V4.511.0000000.0.R) |
| Binnenpost        | : Dahua VTH 2421F-P (FW V4.510.0000000.0.R) |
| Programmeer tools | : Configtool en web browser                 |

In deze handleiding maken we configuraties met dezelfde componenten, waarmee verschillende setup's gemaakt kunnen worden :

- -1 Buitenpost en 1 Binnenpost
- -1 Buitenpost en 2 Binnenposten
- -2 Buitenposten en 2 Binnenposten

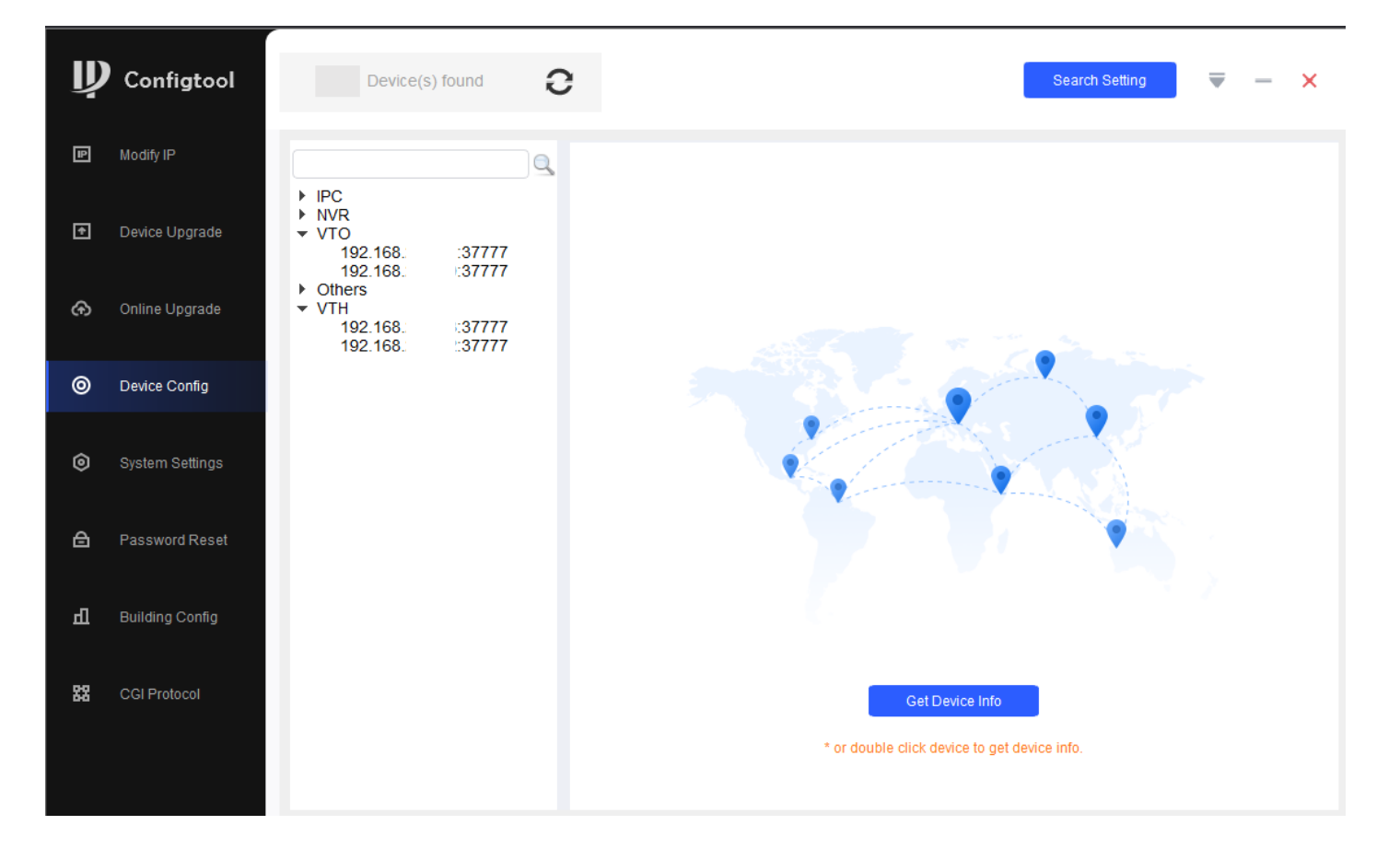

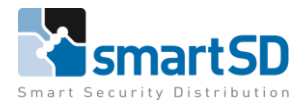

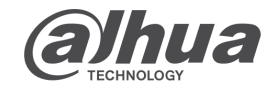

TECHNICAL DATA SHEET |

Ref: Dahua 2023 001 | FEB 2023

#### Dahua

1 Buitenpost en 1 Binnenpost

Initialiseer de eerste (Hoofd) VTO, zet hier een goed password in en pas het IP adres aan naar een beschikbaar statisch adres. Login op de webpagina en stel zoals onderstaand op de afbeelding de VTO in. Geef in de Network settings aan dat dit de SIP server is (standaard enabled).

| Device Type    | : Villa Station |
|----------------|-----------------|
| Villa Card No. | : 9901          |
| No.            | : 8001          |

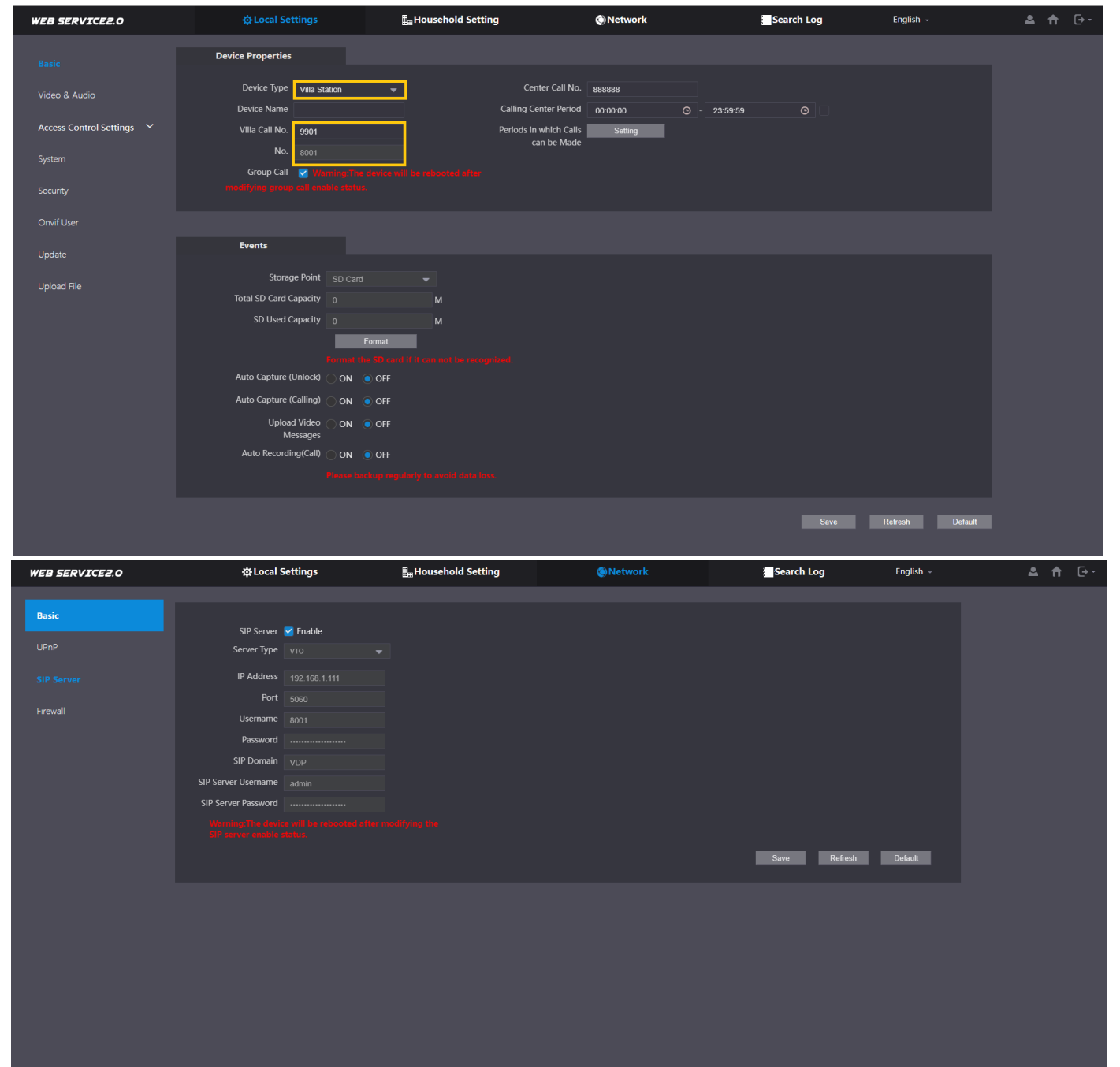

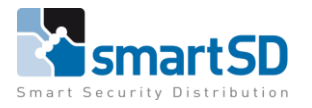

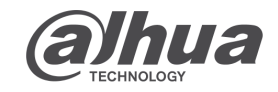

#### Dahua

In de tab "Household setting" staan verschillende menu's voor het instellen van de VTO/VTH settings. De status in dit menu is een belangrijke om te zien welke zich hebben aangemeld op de hoofd buitenpost.

Voor de configuratie van 1 buiten en 1 binnenpost kan de VTO blijven staan op 8001. Dit is de hoofd buitenpost.

| WEB SERVICE2.0       | ☆Local Settings    | Household Setting | () Network | S          | earch Log | English ~           | 4 |
|----------------------|--------------------|-------------------|------------|------------|-----------|---------------------|---|
|                      | VTO No. Management |                   |            |            |           |                     |   |
| VTO No. Management   |                    |                   |            |            |           |                     |   |
| VTH Management       |                    | Build No.         | Unit No.   | IP Address | Modify    | Delete              |   |
| VTS Settings         | 8001               |                   |            | 192.168.   | 1.00      |                     |   |
|                      |                    |                   |            |            |           |                     |   |
| Status               |                    |                   |            |            |           |                     |   |
| Personnel Management |                    |                   |            |            |           |                     |   |
|                      |                    |                   |            |            |           |                     |   |
|                      |                    |                   |            |            |           |                     |   |
|                      |                    |                   |            |            |           |                     |   |
|                      |                    |                   |            |            |           |                     |   |
|                      |                    |                   |            |            |           |                     |   |
|                      |                    |                   |            |            |           |                     |   |
|                      |                    |                   |            |            |           |                     |   |
|                      |                    |                   |            |            |           |                     |   |
|                      |                    |                   |            |            |           |                     |   |
|                      | Add Clear          |                   |            |            |           | ie ≼ 1/1 ⊳ ⊨ Goto → |   |
|                      |                    |                   |            |            |           |                     |   |
|                      |                    |                   |            |            |           |                     |   |

# De VTH('s) moeten zichtbare nummers hebbben (hieronder een voorbeeld voor VILLA).

| WEB SERVICE2.0       | 袋 Local Settings | Househol   | d Setting | Network   | Search Log        | English +             |
|----------------------|------------------|------------|-----------|-----------|-------------------|-----------------------|
| VTO No. Management   | VTH Management   |            |           |           |                   |                       |
|                      | Room No.         | First Name | Last Name | Nick Name | Registration Mode | Modify                |
| VTS Settings         | 9901#0           |            |           |           | public            | × ×                   |
| Status               | 9901#1           |            |           |           | public            | <ul> <li>×</li> </ul> |
|                      | 9901#2           |            |           |           | public            | ×                     |
| Personnel Management | 9901#3           |            |           |           | public            | <ul> <li>×</li> </ul> |
|                      | 9901#4           |            |           |           | public            | ×                     |
|                      | 9901#5           |            |           |           | public            | ✓ ×                   |
|                      | 9901#6           |            |           |           | public            | ×                     |
|                      | 9901#7           |            |           |           | public            | 🗸 🗙                   |
|                      | 9901#8           |            |           |           | public            | X                     |
|                      | 9901#9           |            |           |           | public            | X                     |
|                      |                  |            |           |           |                   |                       |
|                      | Add Refresh C    | lear       |           |           |                   | ⊯ ∢ 1/1 ≽ ⊮ Goto 🔤 ♦  |

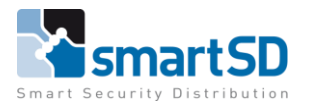

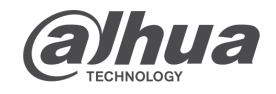

#### Dahua

Intercom

Als de binnenpost geinitialiseerd is, een IP adres heeft verkregen en een juist kamer nummer zoals hieronder. Zal deze na opstart van de VTO en VTH te zien zijn in de "Household settings" onder de kop status in de hoofd VTO.

\*Instellingen HOOFD VTH (network config)

: 9901#0 (standaard) -Room : De hoofd Binnenpost is de "MAIN VTH" -Type -Sip Server IP : Vul hier het IP adres in van de hoofd Buitenpost -Sip Server Port : 5060 : Staat standaard ingevuld (moet "123456" zijn). -Sip Register Pwd -Sip Realm : VDP -Login User : admin (Buitenpost inlog gegevens) -Login Password : Wachtwoord van buitenpost -Enable : Deze activeren voor werking.

| Ņ  | Configtool      | Device(s)                                         | found 2          | ;                                 |                         | Sea                          | ch Setting 🛛 🔻 — | × |
|----|-----------------|---------------------------------------------------|------------------|-----------------------------------|-------------------------|------------------------------|------------------|---|
| ₽  | Modify IP       |                                                   | Q                | Network Config                    | Network Terminals Passw | vord WireZone                | AlarmMode 🔹 🕨    |   |
| Ŧ  | Device Upgrade  | <ul> <li>NVR</li> <li>VTO</li> <li>VTH</li> </ul> | .07777           | Local Info                        | 0001#0                  |                              |                  |   |
| ᠬ  | Online Upgrade  | 192.168.<br>192.168.<br>192.168.<br>▶ Others      | :37777<br>:37777 | Main IP                           |                         | Main VTH                     | -                |   |
| 0  | Device Config   |                                                   |                  | Main User                         | admin                   | Main Password                | •••••            |   |
| ٥  | System Settings |                                                   |                  | SIP Server                        |                         |                              |                  | 1 |
| ₿  | Password Reset  |                                                   |                  | Sip Server IP<br>Sip Register Pwd | IP Hoofd Buitenpost     | Sip Server Port<br>Sip Realm | 5060<br>VDP      |   |
| Б  | Building Config |                                                   |                  | Login User                        | admin                   | Login Password               | •••••            |   |
| 88 | CGI Protocol    |                                                   |                  | Enable                            |                         |                              | ОК               | ] |
|    |                 |                                                   |                  |                                   |                         |                              | Apply to         |   |

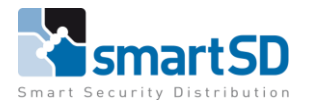

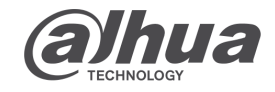

## Dahua

Intercom

# \*Instellingen HOOFD VTH (network terminals)

- -Network terminals
- : Main VTO : Main VTO
- -Main VTO name -Main VTO IP
- : IP adres van de hoofd Buitenpost
- -Main VTO User
- -Main VTO Password
- : admin : Wachtwoord van de hoofd Buitenpost
- -VTO Enable Status : Dez
  - : Deze activeren voor werking.

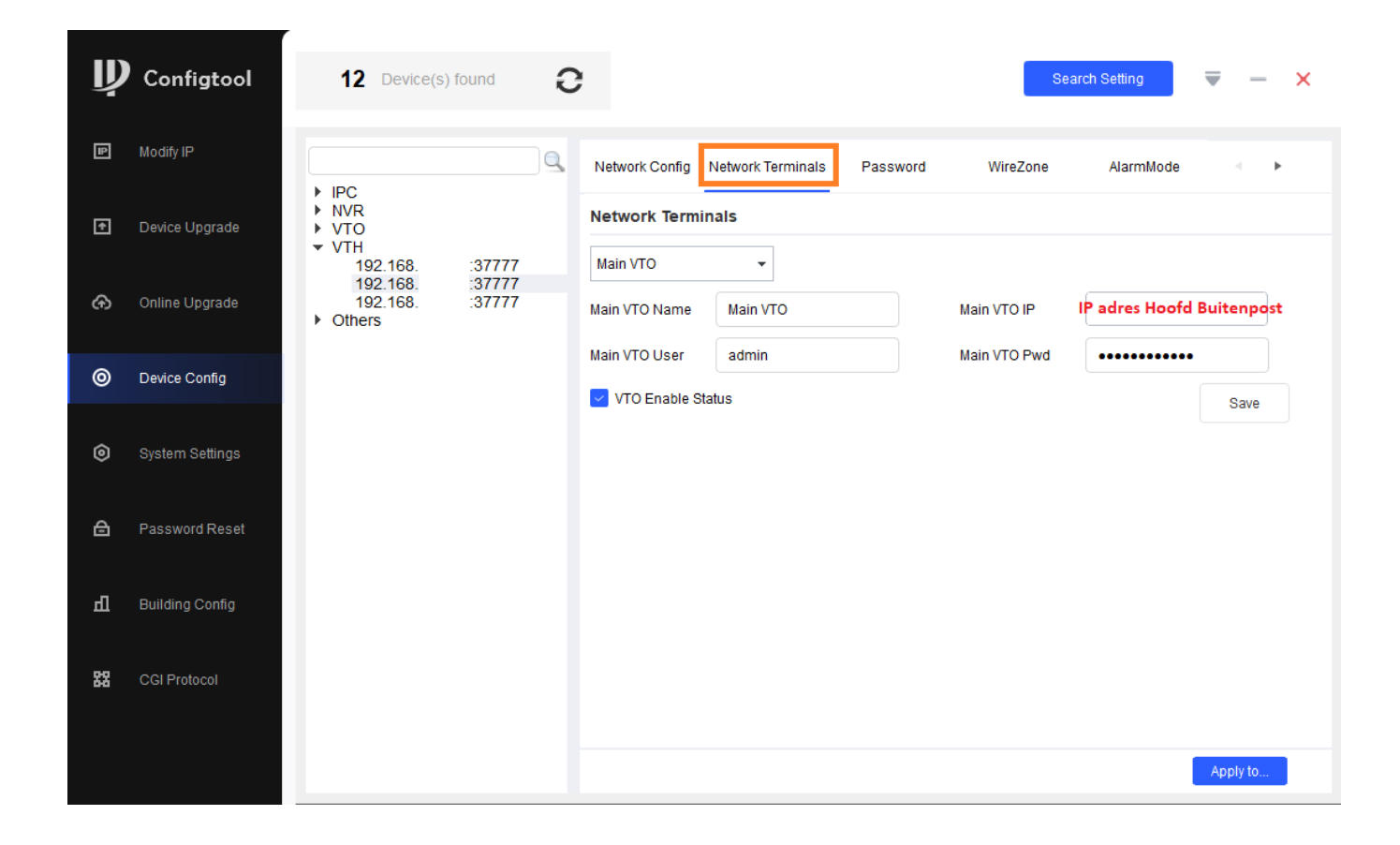

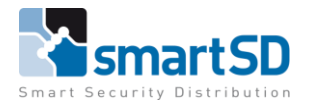

**Alphua** 

Intercom

TECHNICAL DATA SHEET | Ref: Dahua 2023 001 | FEB 2023

Dahua

Bij de Household settings in de VTO bij status, zal de VTO en de VTH gedefineerd worden. Om er zeker van te zijn dat de programmatuur klopt. Een herstart van alle componenten kan helpen voor een snellere registratie (De aanmeld tijd kan 5 – 10 minuten bedragen).

| WEB SERVICE2.0       | ☆Local Settings |        | Household Setting | () Network |                     | Search Log | English 👻            | 🔺 🔒 🕞 - |
|----------------------|-----------------|--------|-------------------|------------|---------------------|------------|----------------------|---------|
| VTO No. Management   | Status          |        |                   |            |                     |            |                      |         |
| VTH Management       | Room No.        | Status | IP:Port           |            | Reg Time            |            | Off Time             |         |
| VTS Settings         | 8001            | Online | 192.168.          | :5061      | 20-02-2023 11:59:34 |            |                      |         |
| vis seungs           | 9901#0          | Online | 192.168.          | :5060      | 20-02-2023 12:05:39 |            | 20-02-2023 12:04:09  |         |
| Status               |                 |        |                   |            |                     |            |                      |         |
| Personnel Management |                 |        |                   |            |                     |            |                      |         |
|                      |                 |        |                   |            |                     |            | ⊯ ≼ 1/1 ≽ ⊮ Goto 🛛 + |         |
|                      |                 |        |                   |            |                     |            |                      |         |
|                      |                 |        |                   |            |                     |            |                      |         |
|                      |                 |        |                   |            |                     |            |                      |         |
|                      |                 |        |                   |            |                     |            |                      |         |
|                      |                 |        |                   |            |                     |            |                      |         |
|                      |                 |        |                   |            |                     |            |                      |         |
|                      |                 |        |                   |            |                     |            |                      |         |
|                      |                 |        |                   |            |                     |            |                      |         |
|                      |                 |        |                   |            |                     |            |                      |         |
|                      |                 |        |                   |            |                     |            |                      |         |
|                      |                 |        |                   |            |                     |            |                      |         |
|                      |                 |        |                   |            |                     |            |                      |         |

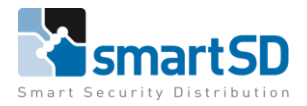

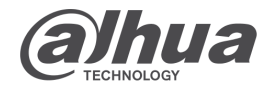

TECHNICAL DATA SHEET |

Ref: Dahua 2023 001 | FEB 2023

## Dahua

Intercom

# 1 Buitenpost en 2 Binnenposten

Het toevoegen van een extra binnen post word als sub VTH geprogrammeerd.

\*Instellingen SUB VTH (network config)

| -Room             | : 9901#1                                           |
|-------------------|----------------------------------------------------|
| -Туре             | : De Binnenpost is de '' <b>Sub VTH''</b>          |
| -Main User        | : admin                                            |
| -Main Password    | : Wachtwoord van hoofd Binnenpost                  |
| -Sip Server IP    | : Vul hier het IP adres in van de hoofd Binnenpost |
| -Sip Server Port  | : 5060                                             |
| -Sip Register Pwd | : Staat standaard ingevuld (moet "123456" zijn).   |
| -Sip Realm        | : VDP                                              |
| -Login User       | : admin (Buitenpost inlog gegevens)                |
| -Login Password   | : Wachtwoord van buitenpost                        |
| -Enable           | : Deze activeren voor werking.                     |
|                   |                                                    |

| Ņ  | Configtool      | 9 Device(s                                                                                     | ) found           | ;                  |                       | Sear                        | ch Setting 🛛 🔻 — | × |
|----|-----------------|------------------------------------------------------------------------------------------------|-------------------|--------------------|-----------------------|-----------------------------|------------------|---|
| 9  | Modify IP       | ► IPC                                                                                          | Q                 | Network Config     | Network Terminals Pas | ssword WireZone             | AlarmMode        | Þ |
| ŧ  | Device Upgrade  | <ul> <li>► NVR</li> <li>▼ VTH</li> <li>192.168.</li> <li>192.168.</li> <li>► Others</li> </ul> | ::37777<br>:37777 | Local Info<br>Room | 9901#1                | 3                           |                  |   |
| ᠬ  | Online Upgrade  |                                                                                                |                   | Main IP            | IP adres Hoofd VTH    | Sub VTH                     | •                |   |
| 0  | Device Config   |                                                                                                |                   | Main User          | admin                 | Main Password               | •••••            |   |
| ٢  | System Settings |                                                                                                |                   | SIP Server         |                       |                             |                  |   |
| ≙  | Password Reset  |                                                                                                |                   | Sip Server IP      | IP adres Hoofd VTO    | Sip Server Port             | 5060             |   |
| л  |                 |                                                                                                |                   | Sip Register Pwd   | admin                 | Sip Realm<br>Login Password | VDP              |   |
| ш  | Building Coning |                                                                                                |                   | Enable             |                       |                             |                  |   |
| 88 | CGI Protocol    |                                                                                                |                   |                    |                       |                             | ОК               |   |
|    |                 |                                                                                                |                   |                    |                       |                             | Apply to         |   |
|    |                 | _                                                                                              |                   |                    |                       |                             |                  |   |

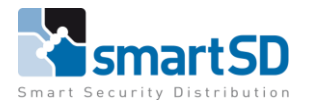

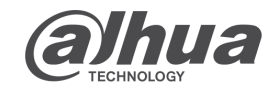

#### Dahua

Intercom

# \*Instellingen SUB VTH (network terminals)

- -Network terminals
- -Main VTO name : Main VTO
- -Main VTO IP
- : IP adres van de hoofd Buitenpost : admin

: Main VTO

- -Main VTO User
- d : Wachtwoord van de hoofd Buitenpost
- -Main VTO Password -VTO Enable Status
- : Deze activeren voor werking.

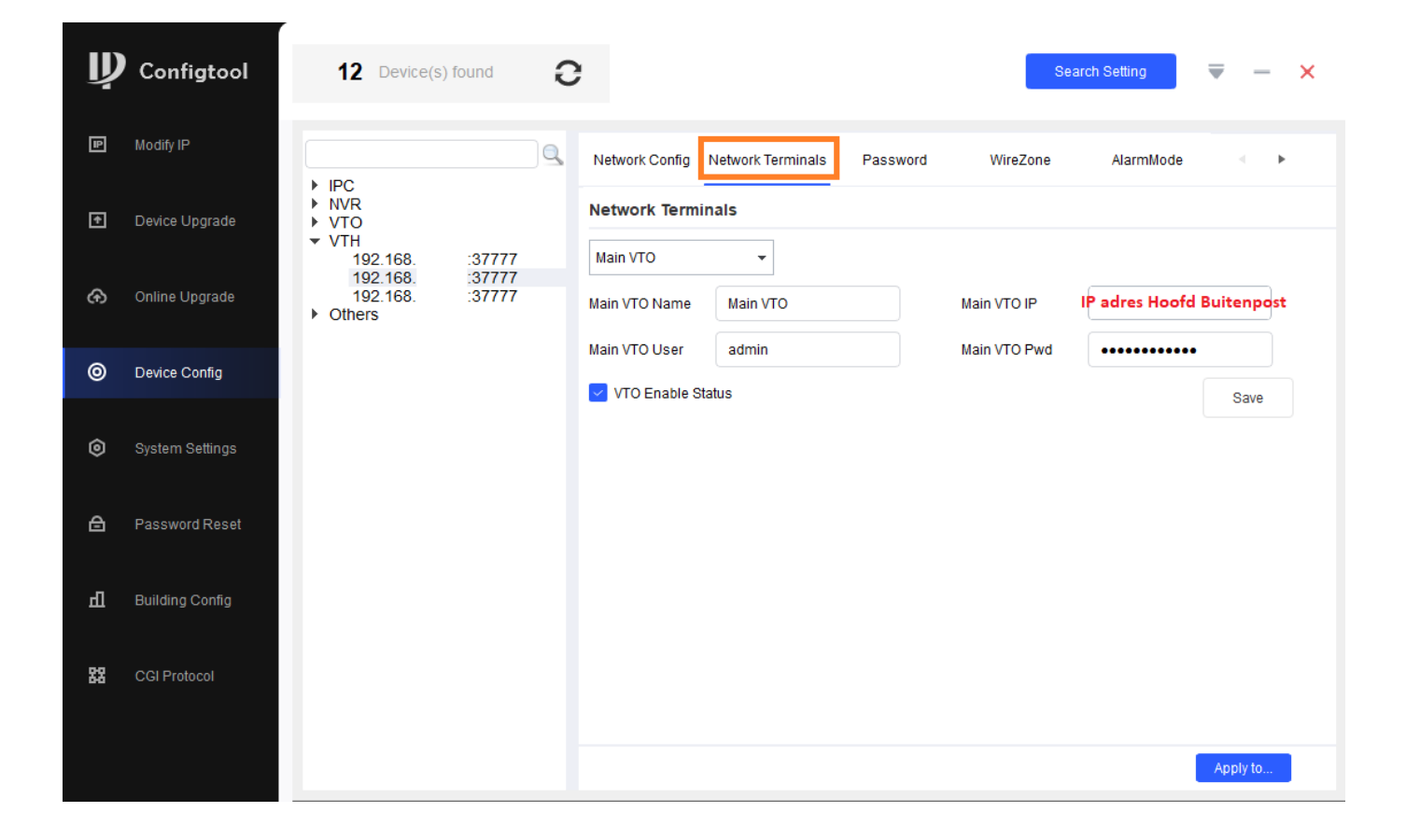

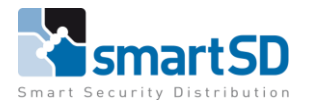

**Alphua** TECHNOLOGY

Intercom

TECHNICAL DATA SHEET | Ref: Dahua 2023 001 | FEB 2023

Dahua

Bij de Household settings in de VTO bij status, zal de VTO en de VTH gedefineerd worden. Om er zeker van te zijn dat de programmatuur klopt. Een herstart van alle componenten kan helpen voor een snellere registratie (De aanmeld tijd kan 5 – 10 minuten bedragen).

| WEB SERVICE2.0       | ☆Local Settings | Be Household Setting | O Network                 | Search Log English - | ▲ 🕈 ⊡- |
|----------------------|-----------------|----------------------|---------------------------|----------------------|--------|
| VTO No. Management   | Status          |                      |                           |                      |        |
| VTH Management       | Room No.        | Status IP:Port       | Reg Time                  | Off Time             |        |
|                      | 8001            | Online 192.168.      | :5061 20-02-2023 11:59:34 |                      |        |
| VTS Settings         | 9901#0          | Online 192.168.      | :5060 20-02-2023 12:05:39 | 20-02-2023 12:04:09  |        |
| Status               | 9901#1          | Online 192.168.      | :5060 20-02-2023 12:05:45 |                      |        |
| Personnel Management |                 |                      |                           |                      |        |
| 3                    |                 |                      |                           | i ≪ 1/1 ⊳ ⊨ Goto →   |        |
|                      |                 |                      |                           |                      |        |
|                      |                 |                      |                           |                      |        |
|                      |                 |                      |                           |                      |        |
|                      |                 |                      |                           |                      |        |
|                      |                 |                      |                           |                      |        |
|                      |                 |                      |                           |                      |        |
|                      |                 |                      |                           |                      |        |
|                      |                 |                      |                           |                      |        |
|                      |                 |                      |                           |                      |        |
|                      |                 |                      |                           |                      |        |
|                      |                 |                      |                           |                      |        |
|                      |                 |                      |                           |                      |        |
|                      |                 |                      |                           |                      |        |

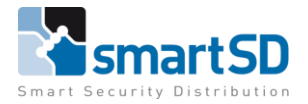

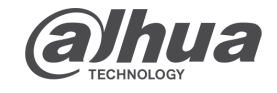

TECHNICAL DATA SHEET | Ref: Dahua 2023 001

FEB 2023

# Dahua

# 2 Buitenposten en 2 Binnenposten

Initialiseer de tweede VTO, zet hier een goed password in en pas het IP adres aan naar een beschikbaar statisch adres. Login op de webpagina, geef in de Network settings aan dat de eerste VTO de SIP server is. En stel zoals onderstaand op de afbeelding de VTO in.

| WEB SERVICE2.0 | <b>☆Local Settings</b>     | Household Setting | O Network | Search Log   | English ~ | 🔺 🏦 🕞 - |
|----------------|----------------------------|-------------------|-----------|--------------|-----------|---------|
|                |                            |                   |           |              |           |         |
| Basic          | SIP Server Fnable          |                   |           |              |           |         |
|                | Server Type VTO            |                   |           |              |           |         |
| Firmur II      | IP Address ID advect Lloof | d Ruitennest      |           |              |           |         |
| riiewaii       | Port 5060                  | u buitenpost      |           |              |           |         |
|                | Username 8002              |                   |           |              |           |         |
|                | Password                   |                   |           |              |           |         |
|                | SIP Domain VDP             |                   |           |              |           |         |
|                | SIP Server Username admin  |                   |           |              |           |         |
|                | SIP Server Password        |                   |           |              |           |         |
|                |                            |                   |           |              |           |         |
|                |                            |                   |           | Save Refresh | Default   |         |
|                |                            |                   |           |              |           |         |
|                |                            |                   |           |              |           |         |
|                |                            |                   |           |              |           |         |
|                |                            |                   |           |              |           |         |
|                |                            |                   |           |              |           |         |
|                |                            |                   |           |              |           |         |
|                |                            |                   |           |              |           |         |
|                |                            |                   |           |              |           |         |
|                |                            |                   |           |              |           |         |
|                |                            |                   |           |              |           |         |
|                |                            |                   |           |              |           |         |
|                |                            |                   |           |              |           |         |

**Device Type** : Villa station Villa Card No. : 9901 No.

: 8002

| WEB SERVICE2.0            |                                 | Household Setting                        | Network         | Search Log     | English ~       | 🔺 🔶 🕞 |
|---------------------------|---------------------------------|------------------------------------------|-----------------|----------------|-----------------|-------|
|                           | Device Properties               |                                          |                 |                |                 |       |
| Video & Audio             | Device Type Villa Station       | ✓ Center Ca                              | II No. 888888   |                |                 |       |
| Access Control Settings 💙 | Villa Call No. 9901             | Calling Center F Periods in which can be | reriod 00:00:00 | © - 23:59:59 O |                 |       |
|                           | No. 8002                        |                                          | maue            |                |                 |       |
|                           |                                 |                                          |                 |                |                 |       |
|                           | Events                          |                                          |                 |                |                 |       |
| Update                    | Storage Point SD Card           |                                          |                 |                |                 |       |
|                           | Total SD Card Capacity 0        |                                          |                 |                |                 |       |
|                           | SD Used Capacity                | mat                                      |                 |                |                 |       |
|                           | Format the                      | SD card if it can not be recognized.     |                 |                |                 |       |
|                           | Auto Capture (Unlock) 🔵 ON 🛛 🧕  | OFF                                      |                 |                |                 |       |
|                           | Auto Capture (Calling) 🔵 ON 🛛 🧿 | OFF                                      |                 |                |                 |       |
|                           | Upload Video ON O<br>Messages   | OFF                                      |                 |                |                 |       |
|                           | Auto Recording(Call) 🔵 ON 🛛 🧕   | OFF                                      |                 |                |                 |       |
|                           |                                 |                                          |                 |                |                 |       |
|                           |                                 |                                          |                 | Sava           | Pafrach Dafault |       |
|                           |                                 |                                          |                 | Jave           | Delauit         |       |
|                           |                                 |                                          |                 |                |                 |       |

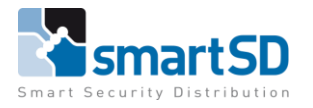

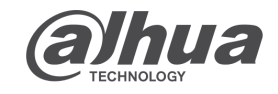

TECHNICAL DATA SHEET | Ref: Dahua 2023 001 | FEB 2023

# Dahua

Voeg in de eerste (Hoofd) VTO bij "Household settings" VTO no management de tweede (sub) buitenpost toe.

| WEB SERVICE2.0       | ☆Local Settings    | <b>a</b> Household Setting | (i) Network | Se         | arch Log | English -               | 🔺 🕈 🕞 - |
|----------------------|--------------------|----------------------------|-------------|------------|----------|-------------------------|---------|
| VTO No. Management   | VTO No. Management |                            |             |            |          |                         |         |
| VTH Management       |                    | Build No.                  | Unit No.    | IP Address | Modify   | Delete                  |         |
| Derconnel Management | 8001               |                            |             | 192.168.   |          |                         |         |
| reisonnei Management | 8002               |                            |             | 192.168.   |          |                         |         |
|                      |                    |                            |             |            |          |                         |         |
|                      |                    |                            |             |            |          | ie ie 1/1 ⊧ ⊨ Goto ie + |         |
|                      |                    |                            |             |            |          |                         |         |

Bij de Household settings in de (Hoofd) VTO bij status, zullen de VTO's en de VTHs gedefineerd worden. Om er zeker van te zijn dat de programmatuur klopt. Een herstart van alle componenten kan helpen voor een snellere registratie (De aanmeld tijd kan 5 – 10 minuten bedragen).

| WEB SERVICE2.0       | ☆ Local Settings |        | Household Setting | () Networ | k        | Search Log | English ~            |
|----------------------|------------------|--------|-------------------|-----------|----------|------------|----------------------|
| VTO No. Management   | Status           |        |                   |           |          |            |                      |
| VTH Management       | Room No.         | Status | IP:Port           |           | Reg Time |            | Off Time             |
| VTS Settings         | 8001             | Online | 192.168.          | :5061     |          |            |                      |
|                      | 9901#0           | Online | 192.168.          | :5060     |          |            |                      |
|                      | 9901#1           | Online | 192.168.          | :5060     |          |            |                      |
| Personnel Management | 8002             | Online | 192.168.          | :5060     |          |            |                      |
|                      |                  |        |                   |           |          |            | ⊮ ≼ 1/1 ⊧ ⊮ Goto 🛛 ↔ |